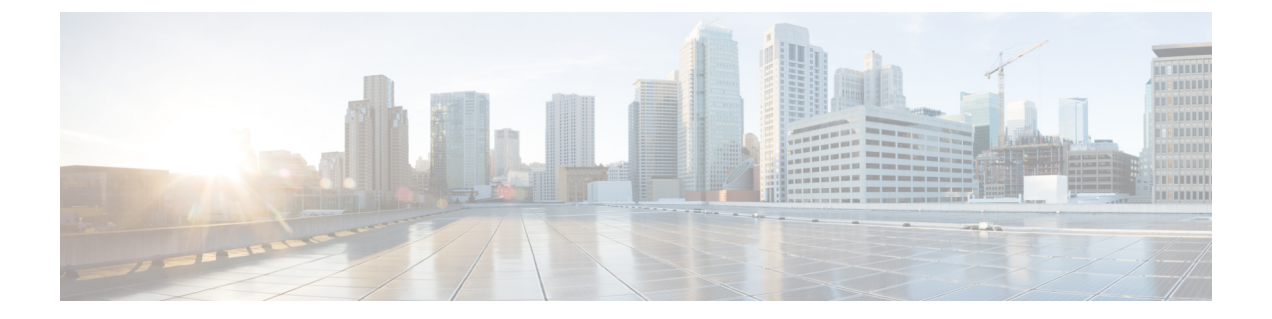

## HTTPS アクセス

この章の内容は、次のとおりです。

- •概要 (1ページ)
- カスタム証明書の設定のガイドライン(1ページ)
- GUI を使用した Cisco ACI HTTPS アクセス用カスタム証明書の設定 (2ページ)
- NX-OS CLI を使用した証明書ベースの認証の有効化 (4ページ)

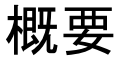

この記事は、Cisco ACI を使用する際の HTTPS アクセスのカスタム証明書を設定する方法の例 を示します。

# カスタム証明書の設定のガイドライン

- ワイルドカード証明書(\*.cisco.comなど。複数のデバイス間で使用)およびそれに関連する他の場所で生成される秘密キーは、APICではサポートされません。これは、APICに秘密キーまたはパスワードを入力するためのサポートがないためです。また、ワイルドカード証明書などのいかなる証明書の秘密キーもエクスポートできません。
- •証明書署名要求(CSR)を生成する前に、公開中間証明書とルートCA証明書をダウン ロードしてインストールする必要があります。ルートCA証明書は技術的にはCSRを生 成するために必要ではありませんが、シスコでは、対象とするCA機関とCSRへの署名 に使用される実物の間の不一致を防ぐために、CSRを生成する前にルートCA証明書が必 要です。APICは、送信された証明書が設定されているCAによって署名されていること を確認します。
- 更新された証明書の生成に同じ公開キーと秘密キーを使用するには、次のガイドラインを 満たす必要があります。
  - •元の CSR にはキー リング内の秘密キーとペアになる公開キーが含まれているため、 元の CSR を維持する必要があります。

- APIC で公開キーと秘密キーを再利用する場合は、元の証明書に使用されたものと同じ CSR を、更新された証明書に関して再送信する必要があります。
- 更新された証明書に同じ公開キーと秘密キーを使用する場合は、元のキーリングを削除しないでください。キーリングを削除すると、CSRで使用されている関連秘密キーが自動的に削除されます。
- マルチサイト、VCPlugin、VRA、および SCVMM は、証明書ベースの認証ではサポート されません。
- ポッドあたり1つの証明書ベースのルートのみをアクティブにすることができます。
- •任意のリリースからリリース4.0(1)へのダウングレードを実行する場合は、事前に証明書 ベースの認証を無効にしておく必要があります。
- •証明書ベースの認証セッションを終了するには、ユーザはログアウトして CAC カードを 削除する必要があります。

# GUI を使用した Cisco ACI HTTPS アクセス用カスタム証明 書の設定

注意:ダウンタイムの可能性があるため、メンテナンス時間中にのみこのタスクを実行してく ださい。ダウンタイムは外部ユーザまたはシステムからの APIC クラスタおよびスイッチへの アクセスには影響しますが、APIC とスイッチの接続には影響しません。スイッチ上の NGINX プロセスも影響を受けますが、外部接続のみでファブリックのデータプレーンには影響ありま せん。APIC、設定、管理、トラブルシューティングなどへのアクセスは影響を受けることに なります。この操作中にファブリック内のすべての Web サーバの再起動が予期されます。

#### 始める前に

適切な認証局を作成できるように、信頼できる証明書を取得する機関を決定します。

### 手順

- ステップ1 メニューバーで、[Admin] > [AAA] の順に選択します。
- ステップ2 [Navigation] ペインで、[Security] を選択します。
- ステップ3 [Work] ペインで、[Public Key Management] > [Certificate Authorities] > [Create Certificate Authority] を選択します。
- **ステップ4** [Create Certificate Authority] ダイアログボックスの [Name] フィールドに、認証局の名前を入力 します。
- **ステップ5** [Certificate Chain] フィールドに、Application Policy Infrastructure Controller (APIC) の証明書署 名要求 (CSR) に署名する認証局の中間証明書およびルート証明書をコピーします。

証明書は、Base64 エンコードX.509(CER)形式である必要があります。中間証明書はルート CA 証明書の前に配置されます。次の例のようになります。

```
-----BEGIN CERTIFICATE-----
<Intermediate Certificate>
-----END CERTIFICATE-----
-----BEGIN CERTIFICATE-----
<Root CA Certificate>
-----END CERTIFICATE-----
```

- **ステップ6** [Submit] をクリックします。
- ステップ7 [Navigation] ペインで、[Public Key Management] > [Key Rings] の順に選択します。
- ステップ8 [Work] ペインで、[Actions] > [Create Key Ring] の順に選択します。
- **ステップ9** [Create Key Ring] ダイアログボックスで、[Name] フィールドに、名前を入力します。
- ステップ10 [Certificate] フィールドには、コンテンツを追加しないでください。
- ステップ11 [Modulus] フィールドで、目的のキー強度のラジオボタンをクリックします。
- ステップ12 [Certificate Authority] フィールドのドロップダウン リストから、前に作成した認証局を選択し ます。[Submit] をクリックします。
  - (注) キー リングは削除しないでください。キー リングを削除すると、CSR で使用されて いる関連秘密キーが自動的に削除されます。

[Work] ペインの [Key Rings] 領域では、作成したキー リングに対する [Admin State] に [Started] と表示されます。

- ステップ13 [Navigation] ペインで、[Public Key Management] > [Key Rings] > [key\_ring\_name] の順に選択します。
- ステップ14 [Work] ペインで、[Actions] > [Create Certificate Request] の順に選択します。
- ステップ15 [Subject] フィールドに、APIC の完全修飾ドメイン名(FQDN)を入力します。
- **ステップ16** 必要に応じて、残りのフィールドに入力します。
  - (注) 使用可能なパラメータの説明については、[Create Certificate Request] ダイアログボッ クスでオンライン ヘルプ情報を確認してください。
- ステップ17 [Submit] をクリックします。
  - [Navigation] ペインでは、前に作成したキー リングの下にオブジェクトが作成され、表示され ます。[Navigation] ペインでそのオブジェクトをクリックすると、[Work] ペインの [Properties] 領域の[Request] フィールドにそのCSR が表示されます。認証局に送信するコンテンツをフィー ルドからコピーします。
- ステップ18 [Navigation] ペインで、[Public Key Management] > [Key Rings] > [key\_ring\_name] の順に選択します。
- ステップ19 [Work] ペインの [Certificate] フィールドに、認証局から受信した署名付き証明書を貼り付けます。
- **ステップ20** [Submit] をクリックします。

(注) CSR がキーリングで示されている認証局によって署名されていない場合、または証明書に MS-DOS 形式の行末が含まれている場合は、エラーメッセージが表示され、証明書は承認されません。MS-DOS 形式の行末を削除します。

キーが確認されて [Work] ペインの [Admin State] が [Completed] に変わり、HTTP ポリシーを使用できるようになります。

- ステップ21 メニューバーで、[Fabric] > [Fabric Policies] の順に選択します。
- ステップ22 [Navigation] ペインで、[Pod Policies] > [Policies] > [Management Access] > [default] の順に選択 します。
- ステップ23 [Work] ペインの [Admin Key Ring] ドロップダウン リストで目的のキー リングを選択します。
- ステップ24 (オプション)証明書ベースの認証では、[Client Certificate TP] ドロップダウン リストで、以前に作成したローカル ユーザ ポリシーを選択し、[Client Certificate Authentication state]の [Enabled] をクリックします。
- ステップ25 [Submit] をクリックします。 すべての Web サーバが再起動されます。証明書がアクティブになり、デフォルト以外のキー リングが HTTPS アクセスに関連付けられています。

#### 次のタスク

証明書の失効日には注意しておき、期限切れになる前に対応する必要があります。更新された 証明書に対して同じキーペアを維持するには、CSRを維持する必要があります。これは、CSR にはキーリング内の秘密キーとペアになる公開キーが含まれているためです。証明書が期限切 れになる前に、同じCSRを再送信する必要があります。キーリングを削除すると、APICに内 部的に保存されている秘密キーも削除されるため、新しいキーリングの削除または作成は行わ ないでください。

### NX-OS CLI を使用した証明書ベースの認証の有効化

#### 手順

証明書ベースの認証を有効にするには、次の手順を実行します。

### 例:

```
To enable CAC for https access:
configure terminal
comm-policy default
https
client-cert-ca <ca name>
client-cert-state-enable
To disable:
configure terminal
comm-policy default
https
```

no client-cert-state-enable
no client-cert-ca

I